## Pentaho 3.5.2 & PSW, Conexión con SQL Server 2000

Copyright 2010 Cristóbal Alexis Ibarra. Se otorga permiso para copiar, distribuir y/o modificar este documento bajo los términos de la Licencia de Documentación Libre de GNU, Versión 1.3 o cualquier otra versión posterior publicada por la Free Software Foundation. Una copia de la licencia se puede encontrar en el siguiente enlace: http://www.gnu.org/licenses/fdl-1.3.html

| Fecha      | Versión | Autor                                  | Detalle del cambio |
|------------|---------|----------------------------------------|--------------------|
| 22/03/2010 | 0.1     | Cristóbal Alexis Ibarra Versión Inicia |                    |
| 24/03/2010 | 0.2     | Ing. Bernabeu Ricardo Dario            | Revisión.          |
| 24/04/2010 | 0.3     | Cristóbal Alexis Ibarra                | Actualización.     |

Para ver la traducción no oficial de la Licencia de Documentación Libre de GNU, seguir el siguiente enlace: <u>http://stuff.danexnow.org/gfdl\_es.html</u>

En este mini-tutorial se enseñara realizar una conexión entre pentaho y el sistema gestor de bases de datos comercial SQL SERVER 2000.

Primero que todo deben tener en cuenta los siguientes requerimientos:

≈ Driver jdbc para sqlserver: sqljdbc4 (Por lo menos a mi me funciono ese y esta disponible en la pagina de windows)

## Se puede descargar <u>Aquí el driver</u>

Luego debes extraer la carpeta, copiar el driver sqljdbc4.jar y pegarlo en las siguientes carpetas:

- 1) biserver-ce-3.5.2.stable\biserver-ce\tomcat\common\lib
- 2) psw-ce-3.1.6.13364\schema-workbench\drivers
- 3) biserver-ce-3.5.2.stable\administration-console\jdbc
  - $\approx$  <u>Pentaho 3.5.2</u>
  - ≈ Pentaho Schema Workbench
  - $\approx$  Maquina virtual de java instalada

\*Este pequeño tutorial esta enfocado para el ambiente Windows.

Una ves que descargamos los software debemos configurar algunas cosas.

Primero debemos avanzar a la siguiente carpeta: \biserver-ce-3.5.2.stable\biserver-ce

Luego hacer doble clic en star-pentaho.bat

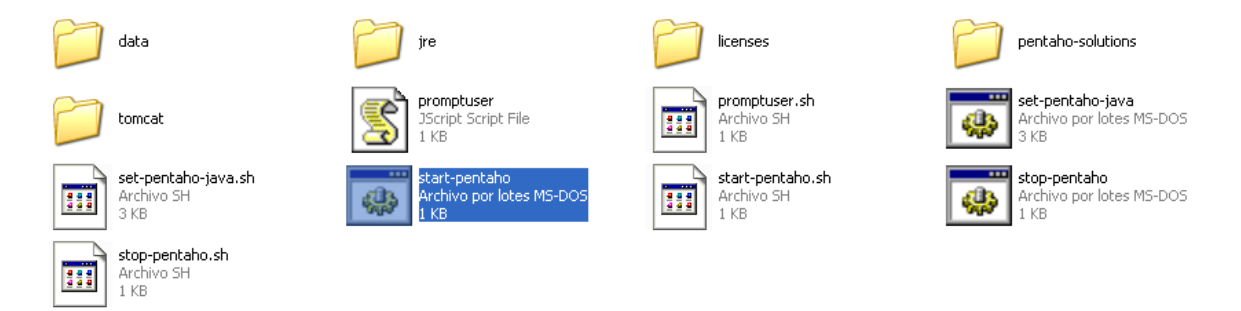

Para determinar de que efectivamente esta corriendo pentaho en nuestro browser ponemos lo siguiente <u>http://localhost:8080/pentaho</u> y se desplegará la siguiente pantalla:

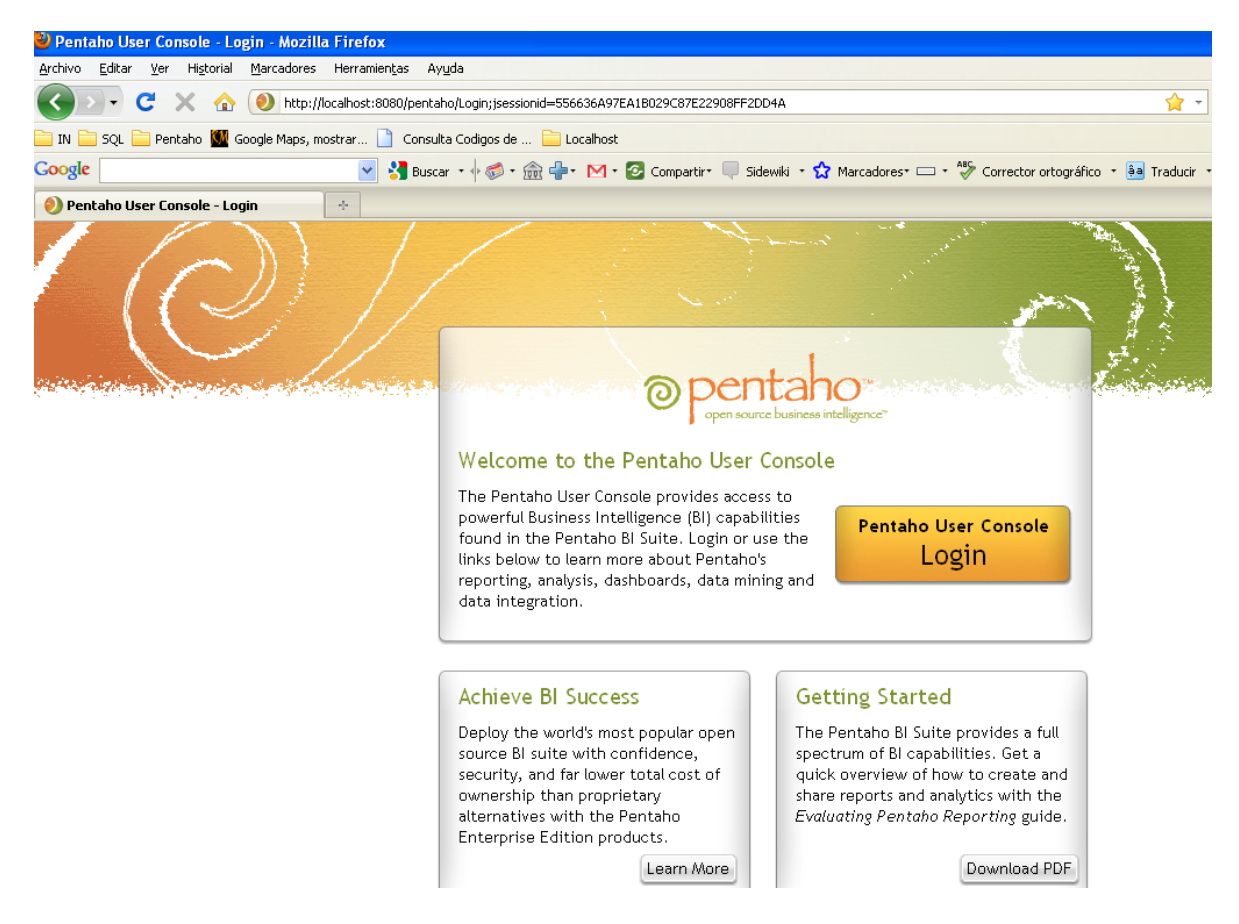

Ahora debemos ir a la carpeta:

biserver-ce-3.5.2.stable\administration-console

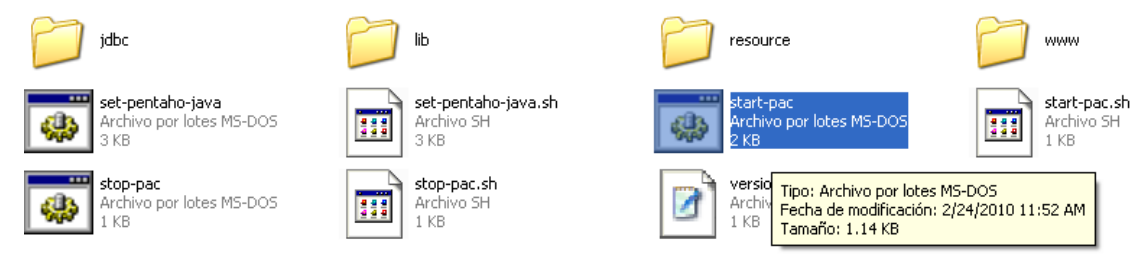

## Ejecutar el archivo star-pac

Una vez que se ejecute haciendo un doble clic, podemos ir aquí:

http://localhost:8099/ y nos pedira una autenticación, la cual sera de la siguiente forma Usuario: admin.

Clave:password

Si tenemos éxito se nos abrirá lo siguiente

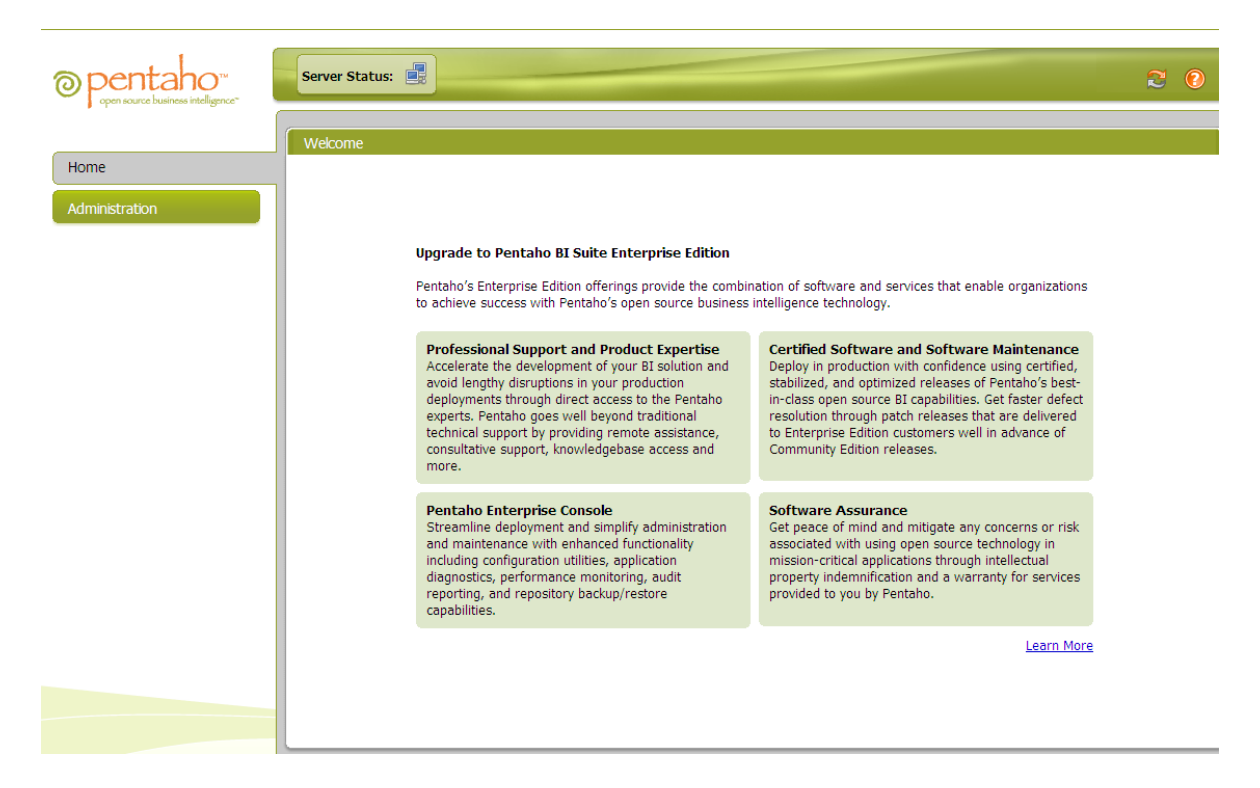

Luego de esto, ya podremos configurar nuestro datasource, para poder crearlo debemos ir a administración y luego a la lengüeta database conexión, agregamos una conexión nueva y escribimos los parámetros para realizar la conexión.

| © pentaho™                                                   | Server Status: |                                 | 20         |
|--------------------------------------------------------------|----------------|---------------------------------|------------|
| Coper source business intelligence<br>Home<br>Administration | Server Status: | vices Scheduler                 |            |
|                                                              |                | jdbc:sqlserver.//192.168.66.239 | est Update |

Una vez que ya tenemos esto ok, podemos ir a la siguiente ruta psw-ce-3.1.6.13364\schema -workbench y ejecutar workbench.bat dándole doble clic.

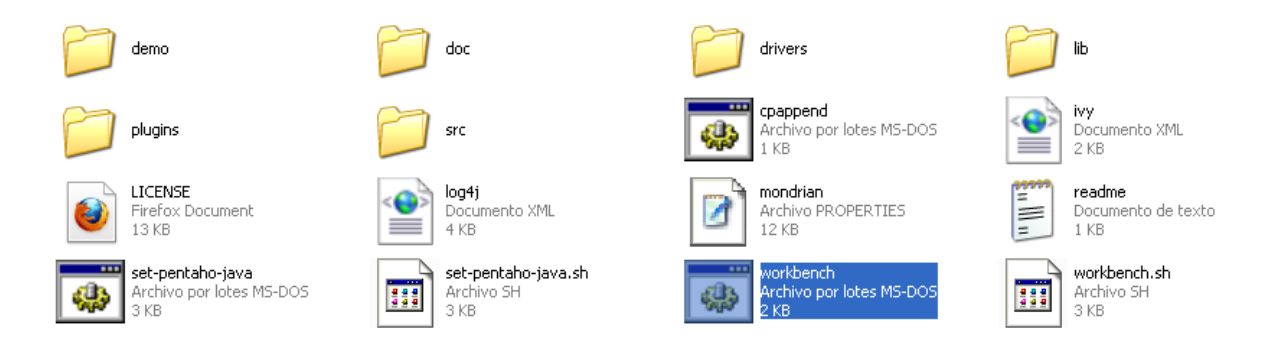

Una vez que ejecute PSW, debemos ir a la lengüeta TOOLS/Connection y le damos los parámetros

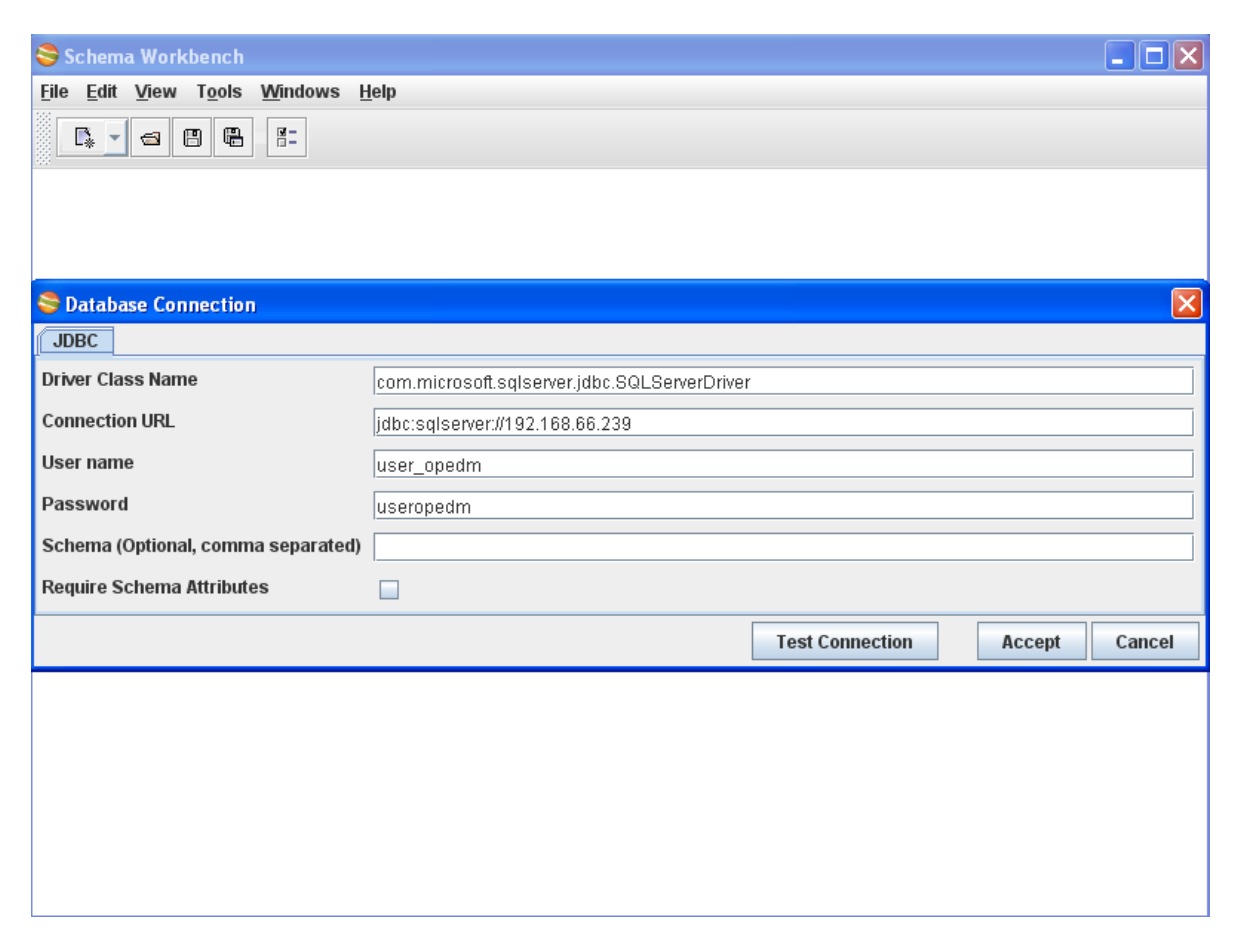